# **USER MANUAL**

# MAISI Car Dashboard Camera

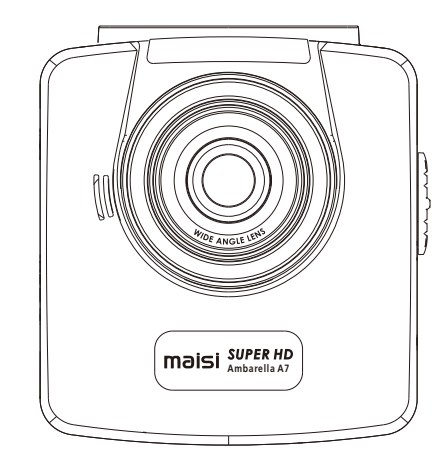

#### Congratulations on your purchase!

Please read and understand all instruction before using this camera. If you do not use device properly and follow all instructions, the warranty may be voided.

## PRIOR TO USE

 Install the device near the rear-view mirror to obtain the best open-field view. Do NOT install the camcorder in a location that will obstruct your required driving view.
 Make sure that the lens is within the wiping range of the windscreen wiper to ensure a clear view even when it rains.

3. Do not touch the lens with your fingers. Finger grease may be left on the lens and will result in unclear videos or snapshots. Clean the lens on a regular basis.

4. Do not install the device on a tinted window. Doing so may damage the tint film.

5. Make sure that the installation position is not hindered by the tinted window.

## CAUTION

\* Use the authorized car charger only.

\* Never disassemble or attempt to repair this product. Doing so may damage the camcorder, cause electric shock and void your product warranty.

\* Never short-circuit the battery.

\* Set up time and date accurately before you use this camcorder.

\* Exposing the camcorder to open flames can cause explosion.

<sup>\*</sup> Due to local laws and vehicles safety considerations, do not manually operate the camcorder while driving.

The supplier is NOT responsible for the loss of any data/content during operation.

The firmware function in camcorder is for reference only. Before you start using the Car Camcorder it is assumed that you agree to the above statements.

#### How to contact us?

If you come across any issue, please feel free to drop us a quick email at: maxtopuk@gmail.com. We answer most emails within 12-24 hours. If you purchase from Amazon, you can contact us via Amazon Message as well.

## 1 Introduction

Thank you for purchasing this advanced camcorder. This camcorder is specifically designed for real time video and audio recording when driving.

## 1.1 Features

- \* High Dynamic Range Imaging (HDR)
- \* Super HD 2304\*1296
- \* Up to 150 Degree Wide Angle Glass Lens & IR-Filter
- \* Built-in G-sensor
- \* Motion Detection
- \* Collision Detection
- \* Emergency Recording File
- \* Advanced Driver Assistance Systems (ADAS)

## 1.2 Package Contents

The package contains the following items. In case there is any missing or damaged item, contact us immediately.

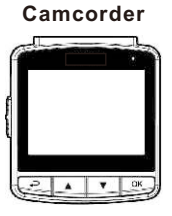

**Car Charger** 

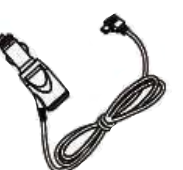

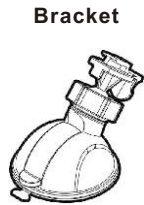

User Manual

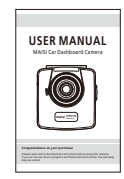

## 1.3 Product Overview

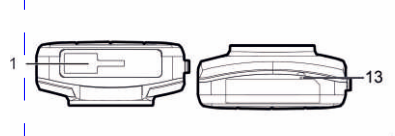

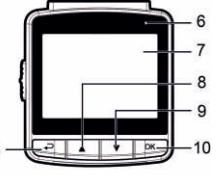

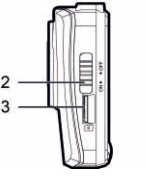

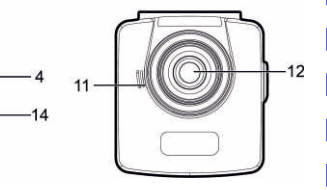

| Number | ITEM             | Number | ITEM             |
|--------|------------------|--------|------------------|
| 1      | Bracket Socket   | 8      | Up Button ( 🔺)   |
| 2      | Power Switch     | 9      | Down Button (▼)  |
| 3      | Memory Card Slot | 10     | Enter Button(ok) |
| 4      | USB Connector    | 11     | Speaker          |
| 5      | Back Button (Ә)  | 12     | Wide Angle Lens  |
| 6      | LED Indicator    | 13     | Microphone       |
| 7      | LCD Panel        | 14     | Mini HDMI        |

#### Note:

To operate the camcorder, press the corresponding buttons (5, 8, 9, 10) according to guide icons shown on the screen.

)2

03

## 2 Getting Started

#### 2.1 Inserting the Memory Card

Insert the memory card with the gold contacts facing the back of the camcorder. Push the memory card until it clicks into place.

#### To remove the memory card

Push to eject the memory card out of the slot.

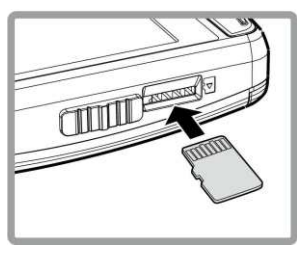

#### Note:

1. Do not remove or insert the memory card when the camcorder is turned on. This may damage the memory card.

2. It is recommended to use a 32GB, Class 10 or above micro SD card.

3. Please format the micro SD card prior to the initial use.

4. If the screen shows "Low Speed Card" while recording, it means the writing speed of the memory card is too slow. Please replace it with a higher-speed memory card.

5. If "Card is too fragmented" is displayed while recording, it means the card is unable to save the recording. Please make a copy of existing files in the card and then reformat it with this camcorder.

#### 2.2 Installing in Vehicles 2.2.1 Mount to windshield

1. Attach the bracket to the camcorder. Slide it into the bracket holder until you hear a click.

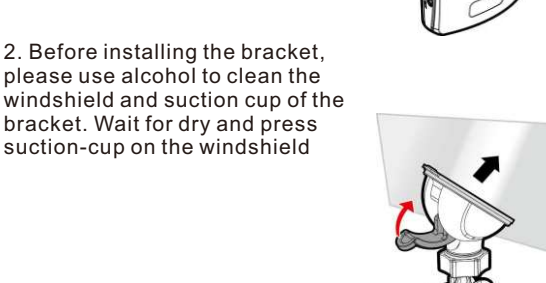

3. Hold the base firmly on the windshield and press down the clamp to mount the car holder to the windshield. Make sure the base is securely locked in place.

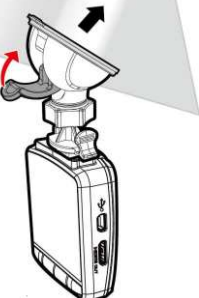

## 2.2.2 Adjust the camcorder position

1. Loose the knob to swivel the device vertically or horizontally.

2. Then tighten the knob to make sure the camcorder is securely locked in place.

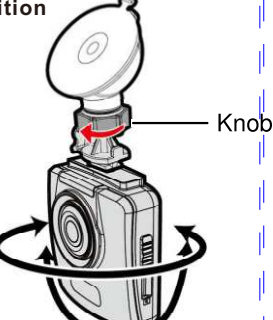

## 2.3 Connecting to Power

Use only the supplied car adapter to power up the camcorder and charge the built-in battery.

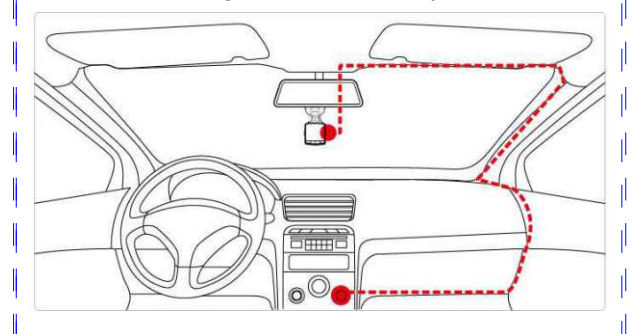

1. Connect one end of the car adapter to the USB connector of the camcorder. USB port input: DC 5V / 1A. 2. Plug the other end of the car charger to the cigarette lighter socket of your vehicle. Once the vehicle engine is started, the camcorder automatically turns on. Car charger input: DC 12 / 24V.

#### Note:

1. Use the product with the supplier charger only, please do not use other power chargers to avoid camera burn or cause the battery explosion.

2. When use this camcorder for the first time, please charging to battery full.

3. Please take note if the environment temperature reaches 45°C or above, the car adapter still can supply power to camcorder, but it will not charge the Lithium-ion battery.

## Battery Status Indicator

| lcon      | Description                                                              |
|-----------|--------------------------------------------------------------------------|
| $\square$ | Fully charged                                                            |
|           | 75% charged                                                              |
|           | 50% charged                                                              |
|           | 25% charged                                                              |
|           | Low battery                                                              |
| 2<br>G    | Connect the car adapter to charge the battery, battery is fully charged. |

## 2.4 LED Indicator

| Status Explanation                  | LED Indicator Color |
|-------------------------------------|---------------------|
| Power off, battery charging         | Green               |
| Power off, battery fully Charged    | LED Light Off       |
| Power on, battery charging          | Green               |
| Power on, battery fully charged     | LED Light Off       |
| Recording/ Recording and screen off | Blinking Red        |

## 2.5 Powering the Camcorder On / Off

## 2.5.1 Power On/Off

#### 2.5.1.1 Power On

Slide the Power Switch down to the ON position. This action will cover part of the memory card slot.

#### 2.5.1.2 Power Off

Slide the Power Switch up to the OFF position. Before taking out memory card, please wait until power-off sequence completed and the screen turn off. Do not take out memory card during power-off sequence to prevent recorded video loss or corruption.

#### 2.5.1.3 Reset the camcorder

In rare occasions, the camcorder may experience an error for unknown reasons. In this case, please press OK button for at least 8 seconds to turn off the camcorder

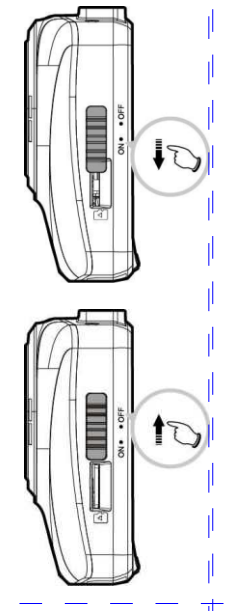

## 2.5.2 Set the Date and Time

To set the correct date and time, do the following:

 Press the → button to enter the on-screen display (OSD) menu.
 Press the ▲ / ♥ button to select Date / Time and press

the **ok** button.

 Press the ▲ / ▼button to adjust the value and press the OK button to move to another field.

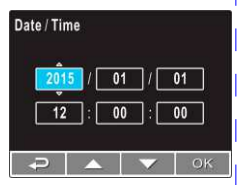

4. Repeat step 3 until the date and time setting is complete.

#### 3 Using the Car Recorder 3.1 Recording Videos 3.1.1 Record videos while driving

When the vehicle engine starts up and the Automatic Record function is enabled, the camcorder automatically turns on and starts recording. Recording will automatically stop when the engine is switched off. Or, press the **v** button to stop recording manually.

**Note:** On some cars, the recording will continue when the engine is switched off. If this happens, please manually turn off the cigarette lighter or remove the car adapter from the cigarette lighter.

#### 3.1.2 Record all other types of videos

- 1. Press the **OK** button to start recording.
- Press the ▼button to stop recording.

#### Note:

1. It can be configured to save a video file for every 3 or 5 minutes of recording.

2. The camcorder saves the recording in the memory card. If the memory card capacity is full, the oldest file in the memory card will be overwritten. 3.1.3 Emergency Recording During Video Recording, press the OK button to enter emergency recording mode, the "*Emergency*" message will be shown immediately on the upper left corner of the screen, and the recorded file will

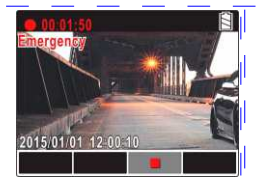

be protected. To stop the recording, press the  $\mathbf 
abla$  button.

#### Note:

1. If the **Collision Detection** function is enabled and a collision is detected, the camcorder will automatically trigger the emergency recording. The recording will last 20 seconds after collision.

2. The emergency recording file is created as a new file, which will be protected to avoid being overwritten by normal cycling recording. 4G memory card can save up to 5 emergency video files, and 8G (or above) memory card can save up to 10 emergency video files. The alert message of "Emergency files are full" will pop up on the screen when the emergency recording files are full. You will need to manually delete the emergency files in the memory card if you want to record new emergency files.

## 3.1.4 The Recording Screen

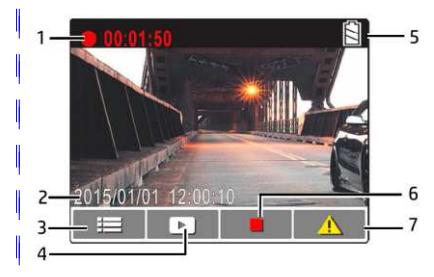

| Number | ltem               | Description                                                     |  |
|--------|--------------------|-----------------------------------------------------------------|--|
| 1      | Recording Duration | Indicates the recording duration.                               |  |
| 2      | Date and Time      | Indicates the current recording date and time.                  |  |
| 3      | Guide Icon (Menu)  | Press the Dutton to enter the OSD menu.                         |  |
| 4      | Guide Icon         | Press the $\blacktriangle$ button to switch to Playback mode.   |  |
|        | (Playback)         |                                                                 |  |
| 5      | Battery            | Indicates the remaining battery power.                          |  |
| 6      | Guide Icon (Stop)  | Press the ▼ button to stop the recording.                       |  |
| 7      | Guide Icon         | Press the <b>OK</b> button to continuously record the emergency |  |
| /      | (Emergency)        | video in one file until the recording is manually stopped.      |  |

## 3.1.5 Taking Snapshot

You can also use this camcorder to take snapshots of the current scene. From the standby screen, press the  $\mathbf{\nabla}$  button to take a snapshot.

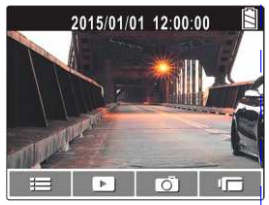

Note: If recording is in progress,

press the **v** button to stop the recording first.

## **3.2 Playback Videos and Photos**

## 3.2.1 Playing Videos/ Viewing Photos

To play videos, do the following: 1. If recording is in progress, press the ▼ button to stop recording. The standby screen is displayed 2. Press the ← button to enter the

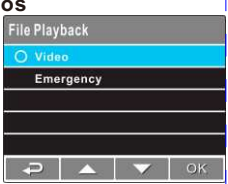

3. Press the ▲/▼ button to select **File Playback** and press the **OK** button.

OSD menu.

4. Press the  $\blacktriangle/\nabla$  button to select Video or Emergency and press the OK button.

5. Press the  $\mathbf{A}/\mathbf{\nabla}$  button to browse for the desired video file and press the **OK** button to play the video.

6. Press the**OK** button to pause the playback. Press it again to resume.

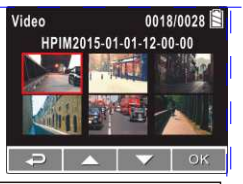

**Note:** When the camcorder is recording, press ▼ button to stop recording, then press ▲ button, you can directly enter Playback mode. The last recorded video is displayed on the screen.

## 3.2.2 The Playback Screen

## Photo Playback Screen

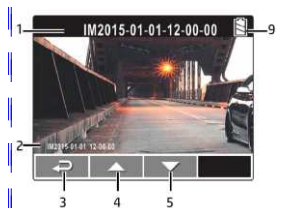

Video Playback Screen

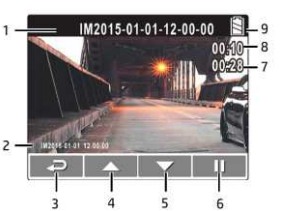

| Number | Item                  | Description                                            |
|--------|-----------------------|--------------------------------------------------------|
| 1      | Date and time         | Indicates the recorded date and time.                  |
| 2      | Stamp Print           | Indicates the file name, date and time stamp if it was |
|        |                       | enabled in the Settings menu.                          |
| 3      | Guide icon (Back)     | Press the 🗢 button to return to file sele ction        |
|        |                       | display.                                               |
| 4      | Guide icon (Previous) | Press the 🔺 button to view the previous                |
|        |                       | video/photo.                                           |
| 5      | Guide icon (Next)     | Press the ▼ button to view the next video/photo.       |
| 6      | Guide icon (Pause)    | Press the OK button to pause the video playback.       |
| 7      | Total recorded time   | Indicates total recorded time                          |
| 8      | Current Duration      | Indicates the elapsed time.                            |
| 9      | Battery               | Indicates the remaining battery power.                 |

## 3.2.3 Deleting Files

To delete file(s), do the following: 1. If recording is in progress, press the▼ button to stop recording. 2. Press the button to enter the OSD menu.

β. Press the ▲/▼button to select
File Deletion and press theOK button.
4. Press the ▲/▼button to select the file category and press theOK button.
5. Press the ▲/▼button to select the file that you want to delete and press theOK button to enter the Delete menu.
6. Press the ▲/▼button to select an option.

| item       | Description              |
|------------|--------------------------|
| Delete One | Delete the current file. |
| Delete All | Delete all files.        |

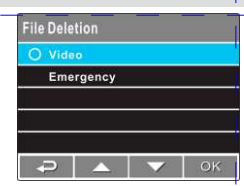

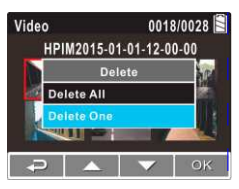

## 7. Press the **OK** button to confirm delete.

**Note:** Deleted files cannot be recovered. Ensure the files have backup before deletion.

#### 4 Adjusting the Settings 4.1 Using the Menu

You can customize the video recording and other general settings via the on-screen display (OSD) menus.

| Menu P 1/4                                                         | Menu P 2/4                                     |  |
|--------------------------------------------------------------------|------------------------------------------------|--|
| File Playback                                                      | Image Quality                                  |  |
| Date / Time                                                        | EV                                             |  |
| Time Stamp                                                         | ADAS Detect                                    |  |
| Video Resolution                                                   | LCD setting                                    |  |
| Photo Resolution                                                   | Voice Record                                   |  |
| Ә 🔺 🔻 ок                                                           | Ә 🔺 🔻 ок                                       |  |
| Menu P 3/4                                                         | Menu P 4/4                                     |  |
|                                                                    |                                                |  |
| Веер                                                               | Language                                       |  |
| Beep<br>Record Interval                                            | Language<br>File Deletion                      |  |
| Beep<br>Record Interval<br>Motion Detection                        | Language<br>File Deletion<br>Format            |  |
| Beep<br>Record Interval<br>Motion Detection<br>Collision Detection | Language<br>File Deletion<br>Format<br>Default |  |

1. If recording is in progress, press the  $\mathbf{\nabla}$  button to stop recording.

2. Press the P button to enter the OSD menu.

3. Press the▲/▼ button to select a menu option and press the OK button to enter the selected menu.

4. Press the▲/▼button to select the desired setting and press the**OK** button to confirm the setting.

5. Press the 🖚 button to exit the menu.

## 4.2 Menu Tree

Refer to the below table for details on menu items and available menu options.

| Menu Item        | Description                         | Available option                      |
|------------------|-------------------------------------|---------------------------------------|
| File Playback    | Select the file category that you   | Video / Emergency                     |
|                  | want to view.                       |                                       |
| Date / Time      | Set the date and time.              | Press V/ A button to                  |
|                  |                                     | adjust the value, press the <b>OK</b> |
|                  |                                     | button to switch the field and        |
|                  |                                     | confirm                               |
| Time Stamp       | Enable/Disable the date stamp.      | On / Off                              |
| Video Resolution | Set the video resolution.           | 2560 X 1080 p30                       |
|                  |                                     | 2304 X 1296 p30                       |
|                  |                                     | 1920 X 1080 p30 HDR                   |
|                  |                                     | 1280 X 720 p60                        |
| Photo Resolution | Set the photo resolution.           | 13M (4800 X 2700)                     |
|                  |                                     | 9M (4000 X 2250)                      |
|                  |                                     | 4M (2688 X 1512)                      |
| Image Quality    | Set different image quality for     | S.Fine/ Fine/ Normal                  |
|                  | the recording videos                |                                       |
| EV               | Set the exposure compensation.      | Press V/ A button to setthe           |
|                  |                                     | exposure level. You may               |
|                  |                                     | customize it between -2.0 ~+2.0       |
| ADAS Detect      | Enable/Disable                      | On/Off                                |
|                  | Driver Fatigue Alert                |                                       |
| LCD Setting      | Set the duration for the display to | On / Turn Off After 30 sec. /Turn     |
|                  | automatically turoff right after    | Off After 3 min. / Off                |
|                  | video recording starts.             |                                       |
| Voice Record     | Enable/Disable the voice            | On / Off                              |
|                  | recording.                          |                                       |
| Веер             | Enable/Disable the beep.            | Press ▼/ ▲ button to set the          |
|                  |                                     | volume. You may customize it          |
|                  |                                     | between 0 ~ 5                         |
| Record Interval  | Set the recording duration for      | 3 min. / 5 min.                       |
|                  | each recorded video file.           |                                       |

| Motion Detection    | If Motion Detection is activated,<br>the camcorder will automatically<br>triggerecording when the<br>camcorder detects any motion in<br>front. When the battery is fully<br>charged and is<br>in good condition, Motion<br>Detection can record continuously | On / Off                                                                     |        |
|---------------------|----------------------------------------------------------------------------------------------------|------------------------------------------------------------------------------|--------|
| Collision Detection | The camcorder will automatically<br>trigger emergency recording when<br>tremor of a collision is detected.                                                                                                    | Off/Low/Medium/High                                                          | ľ      |
| Frequency           | Reduce flicker on LCD.                                                                                                    | Auto/ 60Hz/ 50Hz                                                             | l      |
| Language            | Set the OSD menu language.                                                                                                    | English,Deutsch, Français,<br>Italiano, Español,<br>Português,Türkçe, Polski | ļ<br>I |
| File Deletion       | Delete the file(s).                                                                                                    | Video / Emergency                                                            | ļ      |
| Format              | Format the memory card inserted in the device. All the files in the card will be erased.                                                                                                    | Yes/No                                                                       |        |
| Default             | Reset all settings to factory default settings.                                                                                                    | Yes / No                                                                     |        |
| About               | Firmware Version                                                                                                    |                                                                              | ľ      |

## Specifications

ıL.

| Item                      | Description                                         |
|---------------------------|-----------------------------------------------------|
| Image sensor              | 1/3" CMOS sensor                                    |
| Effective pixels          | 2688 (H) x 1520 (V)                                 |
| Storage media             | Support Micro SDHC, up to 32GB class 10<br>or above |
| LCD display               | 2.4" LCD color TFT (262K pixels)                    |
| Lens                      | Wide Angle Fixed Focus lens                         |
|                           | F/2.0, f=2.6mm                                      |
| Focus range               | 0.5m~Infinity                                       |
| Video (Format: MOV)       | Resolution: WFHD (2560 x 1080), 30fps               |
| 1                         | Super HD (2304 x 1296), 30fps                       |
|                           | Full HD (1920 x 1080), 30fps HDR                    |
| ·                         | HD (1280 x 720 ), 60fps                             |
| Still image               | In Photo mode, available resolutions are:           |
| (Photograph) (Format: DCF | 13 Megapixel (4800 x 2700)                          |
| (JPEG))                   | 9 Megapixel (4000 x 2250)                           |
|                           | 4 Megapixel (2688 x 1512)                           |
| Shutter                   | Electronic shutter                                  |
|                           | Auto:1/2~1/2000 sec.                                |
| G-Sensor                  | 3-Axis G-Force sensor                               |
| ISO                       | Auto                                                |
| WhiteBalance              | Auto                                                |
| Microphone                | Yes                                                 |
| Speaker                   | Yes                                                 |
| Connection                | Mini USB                                            |
| Battery                   | Built-in 470mAH Li-polymer rechargeable (This       |
|                           | battery is NOT replaceable)                         |
| Operating                 | 0° ~ 50° C                                          |
| Temperature               |                                                     |
| Operating Humidity        | 20 ~ 70% RH                                         |
| Storage                   | -20° ~ 80° C                                        |
| Temperature               |                                                     |
| Dimensions                | 65 x 70 x 27.5 mm                                   |
| Weight                    | Approx. 80g (without memory card)                   |